## NOVO PROCEDIMENTO PARA GERENCIAMENTO DE INSTITUIÇÕES NO SISTEMA DE CADASTRO DE ORGANISMOS E LABORATÓRIOS ESTRANGEIROS - SISCOLE

O procedimento de importação de bebidas e produtos vegetais para o Brasil requer uma série de documentos (*IN nº* 67/2018 – *Bebidas;\_IN nºs 01 e 19/2012 – Azeite de Oliva e IN nºs 38/2010 e 23/2016 – Trigo*). Um dos procedimentos fundamentais para o processo de importação é o certificado de origem e o laudo de análise do produto, ambos assinados por laboratório/organismo cadastrado no Sistema de Cadastro de Organismos e Laboratórios Estrangeiros – SISCOLE, conforme Instruções Normativas nº 67, de 05/11/2018 (Bebidas), e nº 19, de 30/06/2010 (produtos vegetais).

Atualmente, a atualização das instituições é feita por meio de comunicação oficial do órgão do país de origem e as alterações são realizadas pelos serviços de registro do MAPA, conforme descrito no Portal do MAPA.

Visando agilizar e facilitar a recepção e registro das informações dos laboratórios estrangeiros, fornecidas pelos órgãos responsáveis (preferencialmente embaixadas) nos respectivos países, será adotado um novo procedimento. O MAPA não mais receberá o pedido via ofício em formato de carta, limitando-se a gerenciar os responsáveis por incluir os dados no SISCOLE.

Assim, o responsável autorizado se encarregará de incluir os dados no SISCOLE, cabendo ao DIPOV/MAPA a conferência e aprovação da inclusão.

Dessa maneira, a gestão das informações prestadas fica sob a responsabilidade das pessoas autorizadas do país de origem da instituição. Os dados dos autorizados a acessar e incluir informações no SISCOLE serão informados ao MAPA, via ofício, pela embaixada do país de origem.

Com a adoção do novo procedimento espera-se maior agilidade na operação do SISCOLE, tanto para o MAPA quanto para as embaixadas. Apresenta-se em seguida o passo a passo para novo procedimento:

- Embaixada encaminha, por meio de ofício, o(s) nome(s) das pessoas que será(ão) autorizada(s) a inserir os dados no SISCOLE;
- A(s) pessoa(s) autorizada(s) faz(em) o cadastro de pessoa física no SOLICITA, portal de solicitação de acesso aos sistemas do MAPA; <u>https://sistemasweb.agricultura.gov.br/solicita/manterUsuarioExt.action</u>
  - Atentar ao preenchimento conforme descrito na imagem abaixo.

| adastro Entrar no Sistema            |                              |
|--------------------------------------|------------------------------|
| * País                               |                              |
| 1. Selecione o País que representa   | Dilite os caracteres acima   |
| L Informações Pessoais               |                              |
| * Nome Completo                      | * Login 🔁                    |
| CPF                                  | Data de Nascimento           |
| Gênero 2 Obrigatório incorir CP      |                              |
| Masculino Feminino                   | Data de Emissão              |
|                                      | Órgão Expedidor              |
| Estado                               |                              |
| Tipo do E-mail<br>Comercial  Pessoal | * E-mail para contato        |
| f Endereco                           |                              |
| * Tipo do Endereço                   | CEP 🖲                        |
| Estado                               | Município                    |
| Bairro                               |                              |
| Banto                                |                              |
| * Número                             | Complemento                  |
| 💂 Sistema                            |                              |
| * Sigla 🔁                            | 3. Selecione a sigla SISCOLE |

- O gestor do SISCOLE aprova a solicitação de acesso do usuário, conforme nome(s) informado(s) pela embaixada;
- Uma vez aprovado, o usuário poderá promover o cadastramento, alteração ou cancelamento de organismo e/ou laboratório no sistema, encaminhando para aprovação do gestor;

- 5. Para a aprovação das informações inseridas no sistema a embaixada deverá enviar email com a informação das instituições inseridas ou alteradas para:
  - siscole-dipov@agro.gov.br
- Após a aprovação as informações entram na base de dados e podem ser verificadas por qualquer pessoa;
- 7. Recomenda-se que para a consulta o nome do laboratório a ser verificado seja digitado forma simples, uma vez que o nome do laboratório pode conter algumas alterações, em razão de acentuação, alfabetos diferentes e caracteres especiais. Por exemplo no lugar de "CÂMARA DE COMÉRCIO DE BARCELONA ou Cambra oficial de comerç industria i navegacion de Barcelona" apenas BARCELONA), simplificando a localização da entidade no sistema;
- 8. Obtendo-se a localização, pode-se gerar um arquivo PDF do cadastro da instituição:

| In runnen frach entarress at the standar | a Sistemas : 🗙 🏧 SEI - Processo                 | 🗙 🚺 Siscole — Ministério da 🛛 🗙 🙀 MAPA - Ministér    | o de Agi 🗶 📃                          |                 |           | A - 0 - X                                                                                                    |
|------------------------------------------|-------------------------------------------------|------------------------------------------------------|---------------------------------------|-----------------|-----------|----------------------------------------------------------------------------------------------------|
| C 🙆 🛈 Não seguro   sistem                | nasweb.agricultura.gov.br/siscole/consult       | taPublicaCadastro.action                             |                                       |                 |           | x 🛛 🖂 🕲 😁 🗄                                                                                                    |
| 🛛 Apps M Gmail 🐹 Maps 🧕 G Tradu          | tar 🔝 Linguee 🚠 SEI 🕒 PONTO 🗖                   | 🕽 MAPA drive 👔 Portal 🧔 SKSEPE 🥵 Banco do Brasil 🚺 C | aixa 🗋 POSGEA 📒 Pessoal 📒 Académico 📒 | MAPA 👙 Cervecon |           |                                                                                                    |
|                                          |                                                 |                                                      |                                       |                 |           |                                                                                                    |
| rsão 1.0                                 |                                                 |                                                      |                                       |                 |           | Date 2405/201                                                                                                   |
| SISCOLE                                  |                                                 |                                                      |                                       |                 |           |                                                                                                    |
|                                          |                                                 |                                                      |                                       |                 |           |                                                                                                    |
| Consultar cadastro                       |                                                 |                                                      |                                       |                 |           | Ajuda                                                                                                    |
|                                          |                                                 |                                                      |                                       |                 |           |                                                                                                    |
| Dados de Instituições                    |                                                 |                                                      |                                       |                 |           |                                                                                                    |
| Pais:                                    | :: Selecione ::                                 | •                                                    |                                       |                 |           |                                                                                                    |
| Objeto certificação:                     | :: Selecione ::                                 |                                                      | •                                     |                 |           |                                                                                                    |
| Tipo de instituição:                     | :: Selectone :: •                               |                                                      |                                       |                 |           |                                                                                                    |
| Nome:                                    | CÂMARA DE COMÉRC                                | IO DE BARCELONA                                      |                                       |                 |           |                                                                                                    |
| Status do registro:                      | ::: Selecione :: *                              |                                                      |                                       |                 |           |                                                                                                    |
|                                          |                                                 |                                                      |                                       |                 |           | The second second second second second second second second second second second second second second second se |
|                                          |                                                 |                                                      |                                       |                 |           | Campos de preenchimento dongatorio                                                                              |
|                                          |                                                 |                                                      |                                       |                 |           | Consultar Limpar                                                                                                |
|                                          |                                                 |                                                      |                                       |                 |           |                                                                                                    |
|                                          |                                                 | Montes                                               | Lista de instituições                 |                 | Fitunalia | Plating                                                                                                    |
| · CÂMARA DE COMÉRCIO DE BARCE            | ELONA ou Cambra oficial de comerç industria i n | avegacion de Barcelona                               |                                       | Aprovado        | Sittleyau | Ativo                                                                                                    |
|                                          |                                                 | Quantidad                                            | e de registros encontrados: 1         |                 |           |                                                                                                    |
|                                          |                                                 | Primelra Anterio                                     | Página: 1 /1 Proxima Ultima           |                 |           |                                                                                                    |
|                                          |                                                 |                                                      |                                       |                 |           | Gerar PDF Detalhar                                                                                              |
|                                          |                                                 |                                                      |                                       |                 |           | and a second second second second second second second second second second second second second second second  |

- Os dados constantes no PDF gerado serão verificados pelo Fiscal do Sistema de Vigilância Agropecuária Internacional – VIGIAGRO, na chegada da carga no Brasil, observando se as informações estão de acordo com o descrito no certificado de origem e análise
- 10. Além das informações sobre análise e origem descritas no PDF a(s) referente(s) à(s) instituição(ões) habilitada(s) para emitir a comprovação de tipicidade, estarão apontadas nas observações. Além da informação sobre a tipicidade no SISCOLE, o modelo de tipicidade, anexo XI da IN 67/2018, passará por análise do fiscal para aprovação.

| SISCO                    | DLE - Sistema de Cadastro de Organismos e Laboratorios Estrangeiros -1.0 | Data           | 24/08/2018                |  |
|--------------------------|--------------------------------------------------------------------------|----------------|---------------------------|--|
| CGV                      | B/DIPOV/SDA                                                              | Hora:          | 09h36                     |  |
| Cadastro de Instituições |                                                                          | Página: 1 de 1 |                           |  |
| Parâmetros da Consu      | Ita                                                                      |                |                           |  |
| Pais:                    | Todos                                                                    |                |                           |  |
| Objeto certificação:     | Todos                                                                    |                |                           |  |
| Tipo instituição:        | Todos                                                                    |                |                           |  |
| Nome:                    | CÂMARA DE COMÉRCIO DE BARCELONA                                          |                |                           |  |
| Pais:                    | ESPANHA                                                                  |                |                           |  |
| Nome:                    | CÂMARA DE COMÉRCIO DE BARCELONA ou Cambra oficia                         | al de come     | rç industria i navegacion |  |
| Tines                    | de Barcelona                                                             |                |                           |  |
| Endereco:                | olganismo                                                                |                |                           |  |
| Pagina internet          | 5                                                                        |                |                           |  |
| Tipo de produto:         | Bebidas e Vinhos                                                         |                |                           |  |
| Objeto certificação      | BEBIDAS EM GERAL, FERMENTADOS ACÉTICOS, VINHO                            | S E DERIV      | ADOS DA UVA E DO          |  |
|                          | VINHO                                                                    |                |                           |  |
| Tipo de certificação     | o: Origem                                                                |                |                           |  |
| Observação:              | Emite comprovação de Tipicidade para os objetos de certifica             | ição de Bel    | bidas e Vinhos acima      |  |
|                          | listados                                                                 |                |                           |  |
|                          |                                                                          |                |                           |  |
|                          |                                                                          |                |                           |  |
|                          |                                                                          |                |                           |  |
|                          |                                                                          |                |                           |  |
|                          |                                                                          |                |                           |  |
|                          |                                                                          |                |                           |  |
|                          |                                                                          |                |                           |  |
|                          |                                                                          |                |                           |  |
|                          |                                                                          |                |                           |  |
|                          |                                                                          |                |                           |  |
|                          |                                                                          |                |                           |  |
|                          |                                                                          |                |                           |  |
|                          |                                                                          |                |                           |  |
|                          |                                                                          |                |                           |  |
|                          |                                                                          |                |                           |  |
|                          |                                                                          |                |                           |  |
|                          |                                                                          |                |                           |  |
|                          |                                                                          |                |                           |  |
|                          |                                                                          |                |                           |  |
|                          |                                                                          |                |                           |  |
|                          |                                                                          |                |                           |  |
|                          |                                                                          |                |                           |  |
|                          |                                                                          |                |                           |  |
|                          |                                                                          |                |                           |  |
|                          |                                                                          |                |                           |  |
|                          |                                                                          |                |                           |  |
|                          |                                                                          |                |                           |  |
|                          |                                                                          |                |                           |  |
|                          |                                                                          |                |                           |  |
|                          |                                                                          |                |                           |  |
|                          |                                                                          |                |                           |  |
|                          |                                                                          |                |                           |  |
|                          |                                                                          |                |                           |  |
|                          |                                                                          |                |                           |  |